## Step by Step Guide to Request One Free Bulky Item Pickup (for Web users)

1. Go to: www.cityofvancouver.us/SolidWaste

Scroll down to the RecycleRight tool.

Type in your address if it doesn't appear.

Click "Bulky Item" using chair icon at the top **or** "Request One-Time Bulky Item Pickup" below.

| Cal       | endar                        | A-Z Directory   | Bulky Item | ()<br>Need help? |
|-----------|------------------------------|-----------------|------------|------------------|
| ) You     | ur address w                 | ill appear here | $\smile$   |                  |
| Next Ever | <sup>nt</sup><br>day, Februa | ary 17, 2022    |            |                  |
| 0         | Recycling                    |                 |            | ~                |
| 0         | Garbage                      |                 |            | ~                |
|           | Get a r                      | reminder!       | Get a cal  | endar            |

**2.** Select the items you want collected and number of each.

There is a maximum of 5 items.

If you click "Other" you will be asked to specify those items in step 4.

Click "Next."

| Calenda | ar                                                                                                    |                        |                  | R∧ English ❤    |  |  |  |
|---------|----------------------------------------------------------------------------------------------------|------------------------|------------------|-----------------|--|--|--|
| с       | alendar                                                                                                    | O<br>A-Z Directory     | Bulky Item       | O<br>Need help? |  |  |  |
| ⊙ γ     | our address                                                                                                    | s will appear here     | 8                |                 |  |  |  |
| ÷       | Request                                                                                                    | t One-Time B           | ulky Item Pic    | kup (No         |  |  |  |
| Cost    | t for 5 ite                                                                                                    | ms)                    |                  |                 |  |  |  |
| What    | would you like                                                                                                    | collected?             |                  |                 |  |  |  |
| 100     | pounds maxim                                                                                                    | ium per item. Cannol   | pickup in alley. |                 |  |  |  |
|         |                                                                                                    |                        |                  |                 |  |  |  |
| 圕       | Small Furnite                                                                                                    | ure (desk, chair, side | table)           |                 |  |  |  |
| 围       | Large Furniture (couch, table, cabinet)                                                                                                    |                        |                  |                 |  |  |  |
| 8       | Small Appliance                                                                                                    |                        |                  | <b>0</b>        |  |  |  |
| -       | Mattress                                                                                                    |                        |                  | 0 🛨             |  |  |  |
|         | BBQs<br>Remove prop                                                                                                    | ane tank               |                  |                 |  |  |  |
| R       | C Other (e.g. block foam, garden hose, patio furniture, rug)<br>Bag all loose items. No household garbage. Drain all liquids -<br>gasoline and oil - from lawn mowers and other equipment. |                        |                  |                 |  |  |  |
|         |                                                                                                    | ← Next                 |                  |                 |  |  |  |
|         |                                                                                                    |                        |                  |                 |  |  |  |

3. Select one of the dates listed.

You may use this benefit one time during 2022.

| Calendar                      |               |            | RA English ❤           |  |  |  |  |
|-------------------------------|---------------|------------|------------------------|--|--|--|--|
| Calendar                      | A-Z Directory | Bulky Item | <b>?</b><br>Need help? |  |  |  |  |
| Your address will appear here |               |            |                        |  |  |  |  |
| ← Choose date                 |               |            |                        |  |  |  |  |
| Select a date                 |               |            |                        |  |  |  |  |
| 💾 Friday, March               | 4, 2022 🔰     |            |                        |  |  |  |  |
| 😁 Friday, March 18, 2022 🕨    |               |            |                        |  |  |  |  |
| 💾 Friday, April 1, 2022 🕨     |               |            |                        |  |  |  |  |

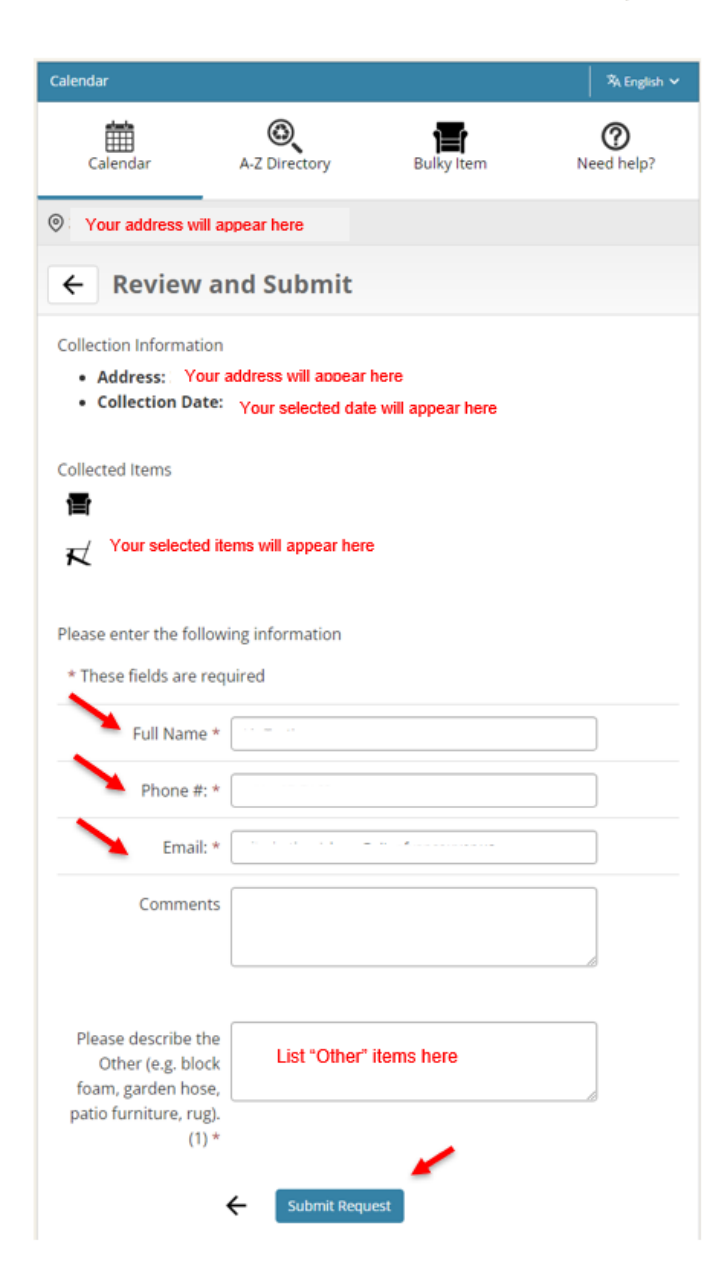

4. Review your request.

Provide your name, phone number and email.

List "Other" items to be collected.

Click "Submit Request."

5. Your request has been made!

You will receive a confirmation email.

If you need to cancel your request, follow directions in the confirmation email. You will be able to reschedule using these same steps.

This request will show up on your calendar.

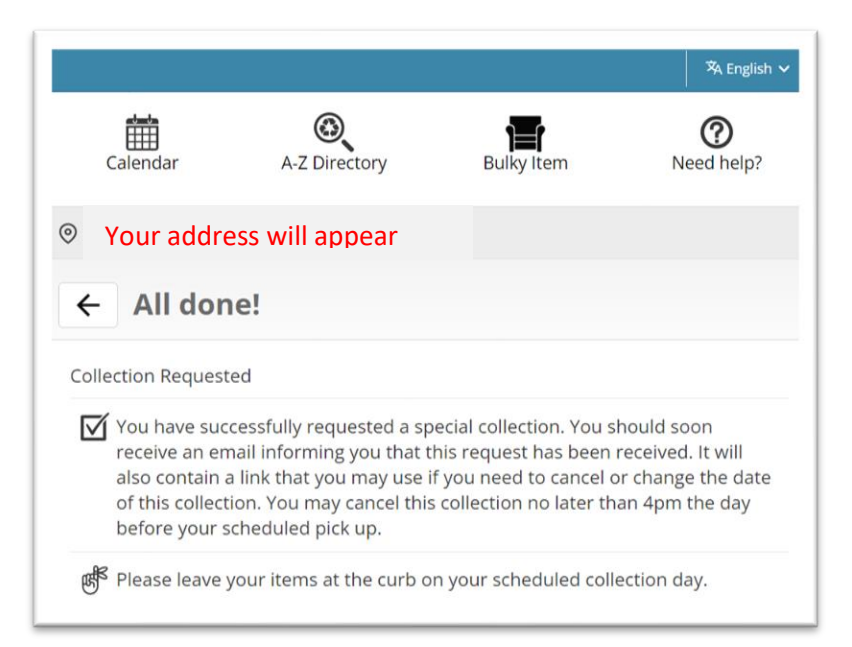